# ISTRUZIONI PER ISCRIZIONE E PARTECIPAZIONE AL CONVEGNO IN PRSENZA "ABANO 2021 – XXXVI CONVEGNO MEDICINA DELLA RIPRODUZIONE"

#### <u>Registrazione al sito</u>

- accedere al sito http://moodle.associazione-demetra.it/

- accedere al bottone rosso in alto a destra "Log in"
- accedere al bottone "crea nuovo account"
- inserire i dati richiesti e cliccare "crea il mio nuovo account"
- riceverete una mail di conferma di avvenuta registrazione
- (le volte successive basterà loggarsi con account e password personali create"

#### • Iscrizione al Convegno

- accedere a "Home" in alto a sinistra
- compariranno le locandine dei webinar e convegni proposti
- accedere al tasto "corso" all'interno della locandina del convegno "Abano 2021"
- cliccare il tasto "iscrivimi" all'interno della singola pagina
- riceverete una mail di conferma di avvenuta iscrizione

### • Partecipazione al Convegno

## - AL MOMENTO ATTIVA SOLO LA PARTECIPAZIONE IN PRESENZA IN AULA

## - LA PARTECIPAZIONE TRAMITE VIDEOCONFERENZA ONLINE SARA' ATTIVA UNA VOLTA RAGGIUNTA LA CAPIENZA MASSIMA DELL'AULA.